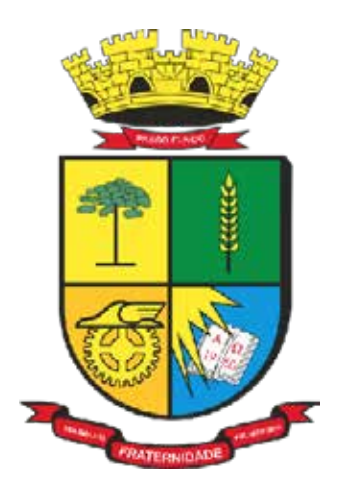

PREFEITURA DE PASSO FUNDO

# MANUAL Obra Fácil

**Secretaria de Administração - SEAD** Coordenadoria de Tecnologia da Informação (CTEC)

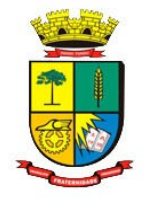

# SUMÁRIO

| 1. INTRODUÇÃO                                                  | 3 |
|----------------------------------------------------------------|---|
| 2. INSTRUÇÕES                                                  | 3 |
| Passo 01: Requerimento de Obras                                | 3 |
| Passo 02: Acompanhamento do Requerimento                       | 5 |
| Passo 03: Obtenção da Licença e Documentos aptos para Cartório | 8 |

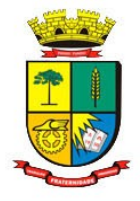

# 1. INTRODUÇÃO

Este manual possui como objetivo orientar a utilização do módulo Obra Fácil.

#### 2. INSTRUÇÕES

#### Passo 01: Requerimento de Obras

Programa que permite requerer via internet autorização para a prefeitura, este cria uma obra do imobiliário e um processo atrelado a ela com os dados informados.

Link PRD:

https://grp.pmpf.rs.gov.br/grp/acessoexterno/programaAcessoExterno.faces?codigo=700051

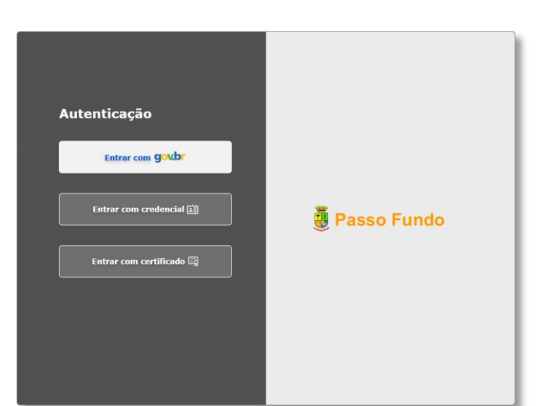

| Requerimento de Obras           Criar |           | _                 |    |                       |         |                            |
|---------------------------------------|-----------|-------------------|----|-----------------------|---------|----------------------------|
| Requerimento de )                     |           |                   |    |                       |         |                            |
| 🖬 Requerimento de Obras               |           |                   |    |                       |         | <b>I</b>                   |
| Salvar Cancelar                       |           |                   |    |                       |         |                            |
| Requerimento de Obras Aber            | tas       |                   |    |                       |         |                            |
| Vínculo Requerente                    | Nenhum    |                   | v  | Responsável           | -Nenhum | ~                          |
| Email                                 |           |                   |    | Telefone              |         |                            |
| Dados de Abertura                     |           |                   |    |                       |         |                            |
| Requerimento                          | Nenhum    |                   | ~  |                       |         |                            |
| Inscrição Municipal                   |           |                   |    | Endereço              |         |                            |
| Setor                                 |           | Quadra            |    | Lote                  | Sublot  | e                          |
| Uso                                   | *Nenhum   |                   | ~  | Ocupação              | *Nenhum | ~                          |
| Material/Área da Obra                 |           |                   |    |                       |         |                            |
| Materiais                             | *Nenhum v | Área da Obra 🍍    | m2 | Uso da Área Existente |         | m2                         |
| Total Unidades                        | *         | Número Pavimentos |    |                       |         | m2 existente               |
| -<br>Observação                       |           |                   |    |                       |         | Caracteres restantes: 1000 |

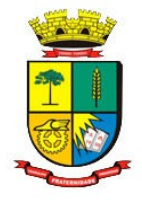

#### Campos:

**Vínculo Requerente**: Define a relação do requerente com a obra (proprietário, construtora, etc); **Responsável:** O próprio requerente, ou havendo permissões/procuração eletrônica para outros cadastros gerais, serão exibidos outros requerentes.

Email: Email do responsável, informação conforme cadastro geral.

Telefone: Telefone do responsável, informação conforme cadastro geral.

#### Dados de Abertura

Requerimento: Tipos de obra (demolição, reforma, construção, etc).

Inscrição Municipal: Inscrição do Imóvel.

**Endereço:** Endereço do Imóvel. (Se preenchido endereço, o sistema preencherá o Setor-Quadra-Lote-Sublote, e vice-versa)

Setor-Quadra-Lote-Sublote: Campos para informar Setor-Quadra-Lote-Sublote do imovel.

#### Material/Área da Obra

Uso: Finalidade da construção.

**Ocupação:** Ocupação da construção.

Materiais: Materiais da construção.

Área da Obra: Área da Obra requerida.

Tipo Obra: Tipo de obra.

Total Unidades: Número total de unidades da obra.

Número de Pavimentos: Número total de Pavimentos da obra.

Observação: Considerações adicionais.

#### Documentos necessários

São exibidos conforme o tipo de requerimento, estes podem, ou não, serem obrigatórios e podem não possuir documentos a serem anexados.

| rimento de)              |                      |                                   |               |                           |                      |                          |                               |             |                           |                 |             |                         |      |
|--------------------------|----------------------|-----------------------------------|---------------|---------------------------|----------------------|--------------------------|-------------------------------|-------------|---------------------------|-----------------|-------------|-------------------------|------|
| querimento de Obras      |                      |                                   |               |                           |                      |                          |                               |             |                           |                 |             |                         |      |
| Para consul<br>facil-pro | lta de documenta     | ção especifica acesse: https://   | /www.pmpf     | .rs.gov.br/secretaria-d   | e-obras/servicos     | /obra-                   |                               |             |                           |                 |             |                         |      |
| alvar Cancelar           |                      |                                   |               |                           |                      |                          |                               |             |                           |                 |             |                         |      |
| leaverimente de Obre     |                      |                                   |               |                           |                      |                          |                               |             |                           |                 |             |                         |      |
| tequerimento de Obras    | s Abertas            |                                   |               |                           |                      |                          |                               |             |                           |                 |             |                         |      |
| v                        | línculo Requerente * | Dono (Não titular do imóvel)      |               |                           |                      |                          | <b>~</b>                      | Responsável | DEMONSTRAÇÃO              |                 |             |                         | ~    |
|                          | Email                |                                   |               |                           |                      |                          |                               | Telefone    |                           |                 |             |                         |      |
| Dados de Abertura        |                      |                                   |               |                           |                      |                          |                               |             |                           |                 |             |                         |      |
|                          | Requerimento         | OBRA FÁCIL - APROVAÇÃO DE PRO     | DJETO - Resid | encial Multifamiliar - R2 |                      |                          | ~                             |             |                           |                 |             |                         |      |
|                          | Inscrição Municipal  | 55033                             |               |                           |                      |                          |                               | Endereco    | CASTANHO DA ROCHA, 78     | 3               |             |                         |      |
|                          | Setor                | 027                               |               | Quadra                    | 0159                 |                          |                               | Lote        | 113                       |                 | Sublote 000 |                         |      |
|                          | •                    |                                   |               |                           |                      |                          |                               |             |                           |                 |             |                         |      |
| Material/Area da Obra    | 0                    |                                   |               |                           |                      |                          |                               |             |                           |                 |             |                         |      |
|                          | Uso                  | CS.1 Comércio Varejista e Serviço | s Tipo I      |                           |                      |                          | ~                             | Ocupação    | CS.1 Comércio Varejista e | Serviços Tipo I |             |                         | ~    |
|                          | Materiais            | Alvenaria                         | ~             | Área da Obra              | -                    | 1.000000 m               | 2                             | Tipo Obra   | Diversos                  |                 |             |                         | ~    |
|                          | Total Unidades       | 1                                 |               | Número Pavimentos         |                      | -,                       |                               |             |                           |                 |             |                         |      |
|                          |                      |                                   |               |                           |                      |                          |                               |             |                           |                 |             |                         |      |
|                          | Observação           |                                   |               |                           |                      |                          |                               |             |                           |                 |             |                         | /    |
|                          |                      |                                   |               |                           |                      |                          |                               |             |                           |                 |             | Caracteres restantes: 1 | 1000 |
| Documentos necessários   | 5                    |                                   |               |                           |                      |                          |                               |             |                           |                 |             |                         | 2    |
| Quadro de Índice Pla     | no Diretor           |                                   |               | Modelo padrão do n        | nunicípio            |                          |                               |             |                           | ~               | Anexar      | Remover                 |      |
| Requerimento             |                      |                                   |               | Constar número do         | lote, quadra, rua e  | inscrição municipal e a  | sinado pelo RT e proprietário |             |                           | ~               | 🕑 Anexar    | Remover                 | ]    |
| Procuração Requeren      | ate                  |                                   |               | Procuração do repre       | isentante legal da e | empresa                  |                               |             |                           |                 | 🖺 Anexar    | T Remover               |      |
| Matrícula do Imóvel/     | Certidão Registro    |                                   |               | Prazo de validade d       | eterminado pelo Ca   | rtório de Registro de In | ióveis                        |             |                           | ~               | 🖺 Anexar    | Remover                 | ĺ    |
| Relatório de impacto     | de vizinhança (R     | (V)                               |               | Conforme o plano d        | iretor do Município, | obrigatório para projet  | os enquadrados no Art. 122 de | LC 170/2006 |                           |                 | 🕑 Anexar    | Remover                 | 1    |
| Planilhas nº 01 e 02 e   | da NBR - 12721       |                                   |               |                           |                      |                          |                               |             |                           | ~               | Anexar      | Remover                 | í    |
|                          |                      |                                   |               |                           |                      |                          |                               |             |                           |                 |             |                         | J    |

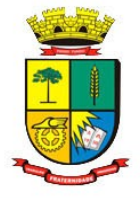

|                                                               | Secretaria de Administração - SEAD<br>Coordenadoria de Tecnologia da Informação- CTEC/SEAD |
|---------------------------------------------------------------|--------------------------------------------------------------------------------------------|
| Requerimento de)                                              | ×                                                                                          |
| Requerimento de obras criado com sucesso. Criado processo 202 | 5/12996 e obras 32.599.                                                                    |
| Gran                                                          |                                                                                            |

### Passo 02: Acompanhamento do Requerimento

O acompanhamento da solicitação será realizado pelo mesmo programa de abertura. Ao acessar o programa, serão listadas todas as solicitações do usuário na tela inicial.

| Req | uerimento de)<br>Lequerimento de Obras       |                                                                                 |                      |                               | a •                                                     |
|-----|----------------------------------------------|---------------------------------------------------------------------------------|----------------------|-------------------------------|---------------------------------------------------------|
|     | Para consulta de documentação e<br>facil-pro | specifica acesse: https://www.pmpf.rs.gov.br/secretaria-de-obras/servicos/obra- |                      |                               | ×                                                       |
|     | Criar                                        |                                                                                 |                      |                               |                                                         |
|     | Requerimento de Obras Abertas                |                                                                                 |                      |                               |                                                         |
|     | Inscrição Municipal<br>55033                 | Endereço<br>Rua castanho da Rocha, 783                                          | Código Obra<br>32599 | <b>Processo</b><br>2025/12996 | Detalhes do Requerimento     C     Pagamentos           |
|     | Inscrição Municipal<br>55033                 | Endereço<br>Rua castanho da Rocha, 783                                          | Código Obra<br>32598 | Processo<br>2025/12989        | Detailhes do Requerimento     Detailhes do Requerimento |
|     | Inscrição Municipal<br>55033                 | Endereço<br>Rua Castanho da Rocha, 783                                          | Código Obra<br>32597 | Processo<br>2025/12988        | Detalhes do Requerimento     Pagamentos                 |

Através do Detalhes do Requerimento, o solicitante verá os dados que foram preenchidos. É possível a liberação dos campos para edição através de registro do sistema, sendo uma definição do município.

| 🔣 Requerimento de Obras             |                                                              |                               |                        |                                            |
|-------------------------------------|--------------------------------------------------------------|-------------------------------|------------------------|--------------------------------------------|
| Para consulta de docur<br>facil-pro | nentação especifica acesse: https://www.pmpf.rs.gov.br/secre | taria-de-obras/servicos/obra- |                        | ×                                          |
| Criar                               |                                                              |                               |                        |                                            |
| Requerimento de Obras Abertas       |                                                              |                               |                        |                                            |
| Inscrição Municipal<br>55033        | Endereço<br>RUA CASTANHO DA ROCHA, 783                       | Código Obra<br>22599          | Processo<br>2025/12996 | Detailhes do Requerimento                  |
| Inscrição Municipal<br>55033        | Endereço<br>RUA CASTANHO DA ROCHA, 783                       | Código Obra<br>32598          | Processo<br>2025/12989 | Detailhes do Requerimento                  |
| Inscrição Municipal<br>55033        | Endereço<br>RUA CASTANHO DA ROCHA, 783                       | Código Obra<br>32597          | Processo<br>2025/12988 | Detailhes do Requerimento     G Pagamentos |

A partir dessa tela o usuário poderá visualizar a documentação do processo.

| querimento de Ob      | ras                 |                                           |                            |                                    |                  |                                    |             |
|-----------------------|---------------------|-------------------------------------------|----------------------------|------------------------------------|------------------|------------------------------------|-------------|
| Para col<br>facil-pro | nsulta de document  | ação especifica acesse: https://www.pmp   | .rs.gov.br/secretaria-     | de-obras/servicos/obra-            |                  |                                    |             |
| alvar Cancel          | ar                  |                                           |                            |                                    |                  |                                    |             |
| Pagament              | tos 🕄 🛱 D           | etalhes do Processo                       |                            |                                    |                  |                                    |             |
| Requerimento de O     | bras Abertas        |                                           |                            |                                    |                  |                                    |             |
|                       |                     |                                           |                            | Situação Requerimento: Requeriment | Analise Pendente |                                    |             |
|                       | Vínculo Requerente  | Dono (Não titular do imóvel)              |                            |                                    | Responsável      | DEMONSTRAÇÃO                       |             |
|                       | Email               |                                           |                            |                                    | Telefone         |                                    |             |
| Dados de Abertura -   | Requerimento        | OBRA FÁCIL - APROVAÇÃO DE PROJETO - Resi  | lencial Multifamiliar - R2 | v                                  |                  |                                    |             |
|                       | Inscrição Municipal | 55033                                     |                            |                                    | Endereço         | RUA CASTANHO DA ROCHA, 783         |             |
|                       | Setor               | 027                                       | Quadra                     | 0159                               | Lote             | 113                                | Sublote 000 |
| Material/Área da Ob   | ra                  |                                           |                            |                                    |                  |                                    |             |
|                       | Uso                 | CS.1 Comércio Varejista e Serviços Tipo I |                            |                                    | Ocupação         | CS.1 Comércio Varejista e Serviços | ipo I       |
|                       |                     |                                           |                            |                                    |                  |                                    |             |
|                       | Materiais           | Alvenaria                                 | Área da Obra               | 1,000000 m <sup>2</sup>            | Про Обга         | Diversos                           |             |

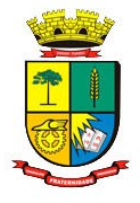

| querimento de Obra     | ıs                  |                                           |                                |                                     |                  |                             |                         |    |
|------------------------|---------------------|-------------------------------------------|--------------------------------|-------------------------------------|------------------|-----------------------------|-------------------------|----|
| Para cons<br>facil-pro | sulta de document   | ação especifica acesse: https://www.p     | ompf.rs.gov.br/secretaria-d    | e-obras/servicos/obra-              |                  |                             |                         | E  |
| alvar Cancelar         |                     |                                           |                                |                                     |                  |                             |                         |    |
| Pagamento              | -<br>- 63, D        | etalhes do Processo 🚺 Habite-             | -se                            |                                     |                  |                             |                         |    |
| Requerimento de Ob     | ras Abertas         |                                           |                                |                                     |                  |                             |                         |    |
|                        |                     |                                           |                                | Situação Requerimento: Requerimente | Analise Pendente |                             |                         |    |
|                        | Vínculo Requerente  | Dono (Não titular do imóvel)              |                                |                                     | Responsável      | DEMONSTRAÇÃO                |                         |    |
|                        | Email               |                                           |                                |                                     | Telefone         |                             |                         |    |
| Dados de Abertura      |                     |                                           |                                |                                     |                  |                             |                         |    |
|                        | Requerimento        | OBRA FÁCIL - APROVAÇÃO DE PROJETO -       | Residencial Multifamiliar - R2 | v                                   |                  |                             |                         |    |
|                        | Inscrição Municipal | 55033                                     |                                |                                     | Endereço         | RUA CASTANHO DA ROCHA,      | 783                     |    |
|                        | Setor               | 027                                       | Quadra                         | 0159                                | Lote             | 113                         | Sublote 000             |    |
| Material/Área da Obra  | ·                   |                                           |                                |                                     |                  |                             |                         |    |
|                        | Uso                 | CS.1 Comércio Varejista e Serviços Tipo I |                                |                                     | Ocupação         | CS.1 Comércio Varejista e S | erviços Tipo I          |    |
|                        | Hateriais           | Alvenaria                                 | Área da Obra                   | 1,000000 m <sup>2</sup>             | Tipo Obra        | Diversos                    |                         |    |
|                        | Total Unidades      | 1                                         | Número Pavimentos              |                                     |                  |                             |                         |    |
|                        | Observação          |                                           |                                |                                     |                  |                             |                         |    |
|                        |                     |                                           |                                |                                     |                  |                             | Caracteres restantes: 1 | 10 |
| Documentos Vinculado   | os                  |                                           |                                |                                     |                  |                             |                         |    |
|                        |                     |                                           |                                |                                     |                  |                             | Documentos cartório     | Ľ  |
| J Download             | GRP_TRI_OBRAIMOE    | BILIARIO 32599 55033 -21/05/2025          |                                |                                     |                  |                             |                         | 1  |
| i Deweland             | COD TOL OPPAINO     | 0// IABIO 22500/55022 -21/05/2025         |                                |                                     |                  |                             |                         |    |
| - Download             | GAL IN OBOUNDE      | annuo 25222122022 -51/02/2022             |                                |                                     |                  |                             |                         |    |
| 🛓 Download             | GRP_TRI_OBRAIMOE    | BILIARIO 32599 55033 -21/05/2025          |                                |                                     |                  |                             |                         |    |

E verificar os lançamentos feitos para a obra e realizar a geração da DARM.

| erimento de Obra   | s<br>ulta de documenta | ção especifica acesse:    | https://www.pmpf.rs | .gov.br/secretaria-d | e-obras/service                   | os/obra-                  |              |             |            |                             |                |              |              |
|--------------------|------------------------|---------------------------|---------------------|----------------------|-----------------------------------|---------------------------|--------------|-------------|------------|-----------------------------|----------------|--------------|--------------|
| facil-pro          |                        | ,                         |                     |                      |                                   |                           |              |             |            |                             |                |              |              |
| r Cancelar         |                        |                           |                     |                      |                                   |                           |              |             |            |                             |                |              |              |
| Pagamentos         | E De                   | talhes do Processo 🛛 🖒    | a Habite-se         |                      |                                   |                           |              |             |            |                             |                |              |              |
| uerimento de Obr   | as Abertas             |                           |                     |                      |                                   |                           |              |             |            |                             |                |              |              |
|                    |                        |                           |                     |                      | Situação R                        | equerimento: Pendência de | Requerimento |             |            |                             |                |              |              |
|                    | Vínculo Requerente     | Dono (Não titular do imóv | vel)                |                      |                                   | `                         |              | R           | esponsável | DEMONSTRAÇÃO                |                |              |              |
| los de Abertura —  | Email                  |                           |                     |                      |                                   |                           |              |             | Telefone   |                             |                |              |              |
|                    | Requerimento           | LICENÇA PARA CONSTRU      | JÇÃO DE MURO        |                      |                                   | ~                         |              |             |            |                             |                |              |              |
|                    | Inscrição Municipal    | 55033                     |                     |                      |                                   |                           |              |             | Endereço   | RUA CASTANHO DA ROCHA,      | 783            |              |              |
|                    | Setor                  | 027                       |                     | Quadra               | 0159                              |                           |              |             | Lote       | 113                         |                | Sublote 000  |              |
| erial/Área da Obra | 0                      |                           |                     |                      |                                   |                           |              |             |            |                             |                |              |              |
|                    | Uso                    | CS.1 Comércio Varejista   | e Serviços Tipo I   | hans do Ot           | *                                 | ~                         |              |             | Ucupação   | CS.1 Comércio Varejista e S | erviços Tipo I |              |              |
|                    | Materiais              | Mista<br>1                | ~                   | Area da Obra         |                                   | 10,000000 m <sup>2</sup>  |              |             | npo Obra   | Construção                  |                |              |              |
|                    | Observação             | -                         |                     |                      |                                   |                           |              |             |            |                             |                |              |              |
|                    |                        |                           |                     |                      |                                   |                           |              |             |            |                             |                | Caracteres r | restantes: 1 |
| umentos Vinculado  | IS                     |                           |                     |                      |                                   |                           |              |             |            |                             |                |              |              |
|                    |                        |                           |                     |                      |                                   |                           |              |             |            |                             |                | Documentos o | cartório     |
| 🗼 Download         | Anexo Teste -27/05/2   | 1025                      |                     |                      |                                   |                           |              |             |            |                             |                |              |              |
| 🛓 Download         | Planta A3 -29/05/202   | 5                         |                     |                      |                                   |                           |              |             |            |                             |                |              |              |
|                    |                        |                           |                     |                      |                                   |                           |              |             |            |                             |                |              |              |
| nto de) Pagame     | ntos )                 |                           |                     |                      |                                   |                           |              |             |            |                             |                | 0            | Voltar       |
| entos              |                        |                           |                     |                      |                                   |                           |              |             |            |                             |                |              |              |
|                    |                        |                           |                     |                      |                                   |                           |              |             |            |                             |                |              |              |
|                    |                        |                           |                     |                      | Código Obra: 3                    | 2601                      |              |             |            |                             |                |              |              |
|                    |                        |                           |                     | Insc                 | Responsável: D<br>rição Imóvel: 5 | EMONSTRAÇÃO<br>5033       |              |             |            |                             |                |              |              |
| hes da divida      |                        |                           |                     |                      |                                   |                           |              |             |            |                             |                |              |              |
| NUS VE UNIVE       |                        |                           | Exercício Parcela   | Tributo              | Vencimento                        | Valor Original            | luros        | Valor Atual | Situaci    | io.                         |                |              |              |
|                    |                        |                           | 2025 1 TA           | XA OBRAS CONSTRUC    | 06/06/2025                        | R\$ 5,51                  | R\$ 0,00     | R\$ 26,85   | Lancade    | 0                           |                |              |              |
|                    |                        |                           |                     |                      |                                   |                           |              |             |            |                             |                |              | 26.05        |
|                    |                        |                           |                     |                      |                                   | 1 registro                |              |             |            |                             |                | rotal R\$    | 20,85        |
|                    | _                      |                           |                     |                      |                                   |                           |              |             |            |                             |                |              | _            |
| Voltar             |                        |                           |                     |                      |                                   |                           |              |             |            |                             |                | Pagar        |              |
|                    |                        |                           |                     |                      |                                   |                           |              |             |            |                             |                |              |              |
|                    |                        |                           |                     |                      |                                   |                           |              |             |            |                             |                |              |              |
|                    |                        |                           |                     |                      |                                   |                           |              |             |            |                             |                |              |              |
|                    |                        |                           |                     |                      |                                   |                           |              |             |            |                             |                |              |              |

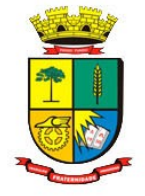

| Secretaria de Administração - SEAD                   |
|------------------------------------------------------|
| Coordenadoria de Tecnologia da Informação- CTEC/SEAD |

| Imprimir                     |                                                 |                                                                                                    |   |    |          |
|------------------------------|-------------------------------------------------|----------------------------------------------------------------------------------------------------|---|----|----------|
| Data de Pagamento 05/06/2025 |                                                 |                                                                                                    |   |    |          |
|                              |                                                 |                                                                                                    |   |    |          |
|                              |                                                 |                                                                                                    |   |    |          |
|                              |                                                 |                                                                                                    |   |    | Valles P |
| Carne Contribuinte           | I)                                              |                                                                                                    |   | GV | Toltar 0 |
| □ 209% × ⊖ ⊕ 🖑               |                                                 |                                                                                                    | Q | +  | a        |
|                              |                                                 |                                                                                                    |   |    | -        |
|                              | 💩 Santander 🛛 033                               | Santander 033 03399.00037 73040.000124 26950.801014 1 11040000002685                                                                                                    |   |    |          |
|                              | Municipio de Passo Fundo<br>Nº do Documento     | Local de Pagamento<br>De2AVEL SM ROLEO ALES ACÉNCIA BANCÁDIA ATÉ O VENCIMENTO<br>DE2AVEL SM ROLEO ALES ACÉNCIA BANCÁDIA ATÉ O VENCIMENTO                                                                                                    |   |    |          |
|                              | 55033<br>Sacado                                 | PAGNEL EN UDLAUDER ADERUGER ADERUGANIA ATE O VERUINENTO. 000002020<br>Cedente Agéncia/Código Cedente Agéncia/Código Cedente                                                                                                    |   |    |          |
|                              | Parcela Vencimento                              | Data do Documento Nº do Documento Espécie Docto Aceite Data do Processamento Nosso Número                                                                                                    |   |    | - 11     |
|                              | 2025.1-2 06/06/2025<br>Cod Contribuinte Tributo | Uso do Banco Carteira Moeda Cuantidade Valor (c) Valor do Documento                                                                                                    |   |    |          |
|                              | 13592 TOCM                                      | Instruções: TOCM (7) Desconto                                                                                                    |   |    | - 11     |
|                              | Agência/Cód. do Benecifiário<br>1141 / 0003730  | EXERCÍCIOS/PARCELAS: [TOCM 55033 2025.1-2 ]                                                                                                    |   |    |          |
|                              | (=) Valor Original<br>26,85                     |                                                                                                    |   |    | - 11     |
|                              | (-) Desconto                                    | (+) MuitamoraJuros                                                                                                    |   |    | - 11     |
|                              | (+) Juros                                       | (*) Outros Azréscimos                                                                                                    |   |    |          |
|                              | (+) Multa                                       | (=) Valor Cobrado                                                                                                    |   |    |          |
|                              | (+) Outros Acréscimos                           | Sacado                                                                                                    |   |    |          |
|                              | (=)Valor Cobrado                                | Enderco                                                                                                    |   |    |          |
|                              | Nosso Número                                    | Sacador/Availata:                                                                                                    |   |    |          |
|                              | Endereço: RUA CASTANHO DA                       | Australization of Compensation Compensation Compe |   |    |          |
|                              | FUNDO RS 99040160                               |                                                                                                    |   |    |          |
|                              |                                                 |                                                                                                    |   |    |          |
|                              |                                                 |                                                                                                    |   |    |          |
|                              |                                                 |                                                                                                    |   |    |          |

Pela tela inicial é possível consultar diretamente os lançamentos da obra, através da opção pagamentos.

| Requ | erimento de)                                                                                                   |                                        |                      |                        |                                                 |  |  |  |  |  |  |
|------|----------------------------------------------------------------------------------------------------|----------------------------------------|----------------------|------------------------|-------------------------------------------------|--|--|--|--|--|--|
| 🛒 R  | 🖉 Requerimento de Obras                                                                                        |                                        |                      |                        |                                                 |  |  |  |  |  |  |
|      | Para consulta de documentação específica acesse: https://www.pmpf.rs.gov.br/secretaria-de-obras/servicos/obra- |                                        |                      |                        |                                                 |  |  |  |  |  |  |
|      | Criar                                                                                                    |                                        |                      |                        |                                                 |  |  |  |  |  |  |
|      | Requerimento de Obras Abertas                                                                                  |                                        |                      |                        |                                                 |  |  |  |  |  |  |
|      | Inscrição Municipal<br>55033                                                                                   | Endereço<br>Rua Castanho da Rocha, 783 | Código Obra<br>32602 | Processo<br>2025/12999 | Detailhes do Requerimento     Pagamentos        |  |  |  |  |  |  |
|      | Inscrição Municipal<br>55033                                                                                   | Endereco<br>RUA CASTANHO DA ROCHA, 783 | Código Obra<br>32601 | Processo<br>2025/12998 | Detalhes do Requerimento                        |  |  |  |  |  |  |
|      | Inscrição Municipal<br>55033                                                                                   | Endereço<br>Rua Castanho da Rocha, 783 | Código Obra<br>32600 | Processo<br>2025/12997 | Detalhes do Requerimento     Car     Pagamentos |  |  |  |  |  |  |

| Requerimento de) Pagamentos )                    |                   |                     |                  |                |          |             |          | © <u>Voltar</u> |
|--------------------------------------------------|-------------------|---------------------|------------------|----------------|----------|-------------|----------|-----------------|
| 🛫 Pagamentos                                     |                   |                     |                  |                |          |             |          |                 |
|                                                  |                   |                     |                  |                |          |             |          |                 |
|                                                  |                   |                     |                  |                |          |             |          |                 |
|                                                  |                   |                     | Código Obra: 32  | 602            |          |             |          |                 |
|                                                  |                   |                     | Responsável: DE  | MONSTRAÇÃO     |          |             |          |                 |
|                                                  |                   | Insc                | rição Imóvel: 55 | 033            |          |             |          |                 |
| Detalbes da divida                               |                   |                     |                  |                |          |             |          |                 |
|                                                  |                   |                     |                  |                |          |             |          |                 |
|                                                  | Exercicio Parcela | Tributo             | Vencimento       | Valor Original | Juros    | Valor Atual | Situação |                 |
|                                                  | 2025 1            | TAXA OBRAS CONSTRUÇ | 07/06/2025       | R\$ 5,51       | R\$ 0,00 | R\$ 26,85   | Lancado  |                 |
|                                                  |                   |                     |                  |                |          |             |          |                 |
|                                                  |                   |                     |                  |                |          |             |          | Total R\$26,85  |
|                                                  |                   |                     |                  | 1 registro     |          |             |          |                 |
|                                                  |                   |                     |                  |                |          |             |          |                 |
| 🖓 Voltar                                         |                   |                     |                  |                |          |             |          | Pagar           |
|                                                  |                   |                     |                  |                |          |             |          |                 |
|                                                  |                   |                     |                  |                |          |             |          |                 |
|                                                  |                   |                     |                  |                |          |             |          |                 |
| Requerimento de ) Pagamentos ) Carné Contribui ) |                   |                     |                  |                |          |             |          | O Voltar        |
| Carnê Contribuinte                               |                   |                     |                  |                |          |             |          | <b>a</b>        |
| Imprimir                                         |                   |                     |                  |                |          |             |          |                 |
| Data de Pagamento 05/06/2025                     |                   |                     |                  |                |          |             |          |                 |

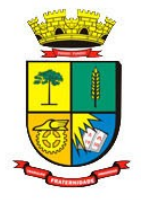

| Requerimento de ) Pagamentos ) Carné Contribui. | )                                                                                                    |                                                                                                    |   | OV       | oltar |
|-------------------------------------------------|----------------------------------------------------------------------------------------------------|----------------------------------------------------------------------------------------------------|---|----------|-------|
| 🗎 Carnê Contribuinte                            |                                                                                                    |                                                                                                    |   |          |       |
| 🔲 209% ~ 🗇 🕀                                    |                                                                                                    |                                                                                                    | Q | <u>+</u> | 6     |
|                                                 | Oga           Manicajas de Paras Fundo           Nº do Documento           55333           301.400 AF REDA           Parciala         Vancimento           2012.400 AF REDA         Vancimento           2020.400 AF REDA         Vancimento           2020.400 AF REDA         1141/ 0003708           (*) Jacos Control         26.85           (*) Jacos Control         (*) Autos | Santander         033         03399.00037 73040.000124 26950.801014 1 110400000026655           Cade die Payametrix         Bergemetrix         Bergemetrix         Bergemetrix           Vacad die Dasse Auchter AdeNecka Anté o Vencimento         Bergemetrix         Bergemetrix         Bergemetrix           Data die Dommetrix         Iff die Dommetrix         Bergemetrix         Bergemetrix         Bergemetrix         Bergemetrix           Data die Dommetrix         Iff die Dommetrix         Bergemetrix         Bergemetrix </td <td></td> <td></td> <td></td> |   |          |       |
|                                                 | (*) Outros Acréscimos<br>(*) Valor Cobrado<br>Nosso Número<br>400001226950-8<br>Endereço: RUL CASTANAIO DA<br>ROCHA, 783 - VERA CRUZ PASSO<br>FUNDO RS 99040160                                                                                                    | Sacado: Endereço:                                                                                                    |   |          |       |

Realizado o pagamento e consultado Pagamentos, o sistema mostrará o tributo com a situação Pago.

| index in the second second sec |                                |                                      |                                                        |                            |                          |                         |                  |  | Contraction of the second |
|----------------------------------------------------------------------------------------------------|--------------------------------|--------------------------------------|--------------------------------------------------------|----------------------------|--------------------------|-------------------------|------------------|--|---------------------------|
| 💒 Pagamentos                                                                                                    |                                |                                      |                                                        |                            |                          |                         |                  |  | <b>•</b>                  |
|                                                                                                    |                                |                                      |                                                        |                            |                          |                         |                  |  |                           |
| - Detables de 60da                                                                                                    |                                | Insc                                 | Código Obra: 32<br>Responsável: DE<br>rição Imóvel: 55 | 600<br>MONSTRAÇÃO<br>1033  |                          |                         |                  |  |                           |
|                                                                                                    | Exercício Parcela<br>2025 1 T. | <b>Tributo</b><br>AXA OBRAS CONSTRUζ | Vencimento<br>06/06/2025                               | Valor Original<br>R\$ 5,51 | <b>Juros</b><br>R\$ 0,00 | Valor Atual<br>R\$ 0,00 | Situação<br>Pago |  |                           |
|                                                                                                    |                                |                                      |                                                        | 1 registro                 |                          |                         |                  |  | Total R\$0,00             |
| 🛱 Voltar                                                                                                    |                                |                                      |                                                        |                            |                          |                         |                  |  | Pagar                     |

## Passo 03: Obtenção da Licença e Documentos aptos para Cartório.

Para retirar a documentação, deverá acessar o programa externo Requerimento de Obras e consultar Detalhes do Requerimento.

| Requerimento de)<br>É Requerimento de Obras                                                                    |                                        |                      |                        | a •                                     |  |  |  |  |
|----------------------------------------------------------------------------------------------------|----------------------------------------|----------------------|------------------------|-----------------------------------------|--|--|--|--|
| Para consulta de documentação específica acesse: https://www.pmpf.rs.gov.br/secretaria-de-obras/servicos/obra- |                                        |                      |                        |                                         |  |  |  |  |
| Criar                                                                                                    |                                        |                      |                        |                                         |  |  |  |  |
| Requerimento de Obras Abertas                                                                                  |                                        |                      |                        |                                         |  |  |  |  |
| Inscrição Municipal<br>55033                                                                                   | Endereço<br>RUA CASTANHO DA ROCHA, 783 | Código Obra<br>32602 | Processo<br>2025/12999 | Calification do Requerimento            |  |  |  |  |
| Inscrição Municipal<br>55033                                                                                   | Endereço<br>RUA CASTANHO DA ROCHA, 783 | Código Obra<br>32601 | Processo<br>2025/12998 | Detalhes do Requerimento     Pagamentos |  |  |  |  |
| Inscrição Municipal<br>55033                                                                                   | Endereço<br>RUA CASTANHO DA ROCHA, 783 | Código Obra<br>32600 | Processo<br>2025/12997 | Detalhes do Requerimento                |  |  |  |  |

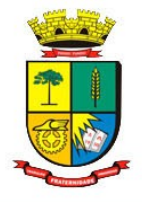

|                      | Sihuri-Ja Requestry Indexida                                |                                           |                   |                         |             |                             |                 |                           |  |
|----------------------|-------------------------------------------------------------|-------------------------------------------|-------------------|-------------------------|-------------|-----------------------------|-----------------|---------------------------|--|
|                      | Vinculo Requerente                                          | Dono (Não titular do imóvel)              |                   |                         | Responsável | DEMONSTRAÇÃO                |                 |                           |  |
|                      | Email                                                       |                                           |                   |                         | Telefone    |                             |                 |                           |  |
| Dados de Abertura -  |                                                             |                                           |                   |                         |             |                             |                 |                           |  |
|                      | Requerimento                                                | LICENÇA PARA CONSTRUÇÃO DE MURO           |                   | *                       |             |                             |                 |                           |  |
|                      | Inscrição Municipal                                         | 55033                                     |                   |                         | Endereço    | RUA CASTANHO DA ROCHA       | 4, 783          |                           |  |
|                      | Setor                                                       | 027                                       | Quadra            | 0159                    | Lote        | 113                         | Sublote         | 000                       |  |
| Material/Área da Obr | а                                                           |                                           |                   |                         |             |                             |                 |                           |  |
|                      | Uso                                                         | CS.1 Comércio Varejista e Serviços Tipo I |                   |                         | Ocupação    | CS.1 Comércio Varejista e s | Serviços Tipo I |                           |  |
|                      | Materiais                                                   | Mista                                     | Área da Obra 🍍    | 1.000000 m <sup>2</sup> | Tipo Obra   | Construção                  |                 |                           |  |
|                      | Total Unidades                                              | 1                                         | Número Pavimentos | -,                      |             |                             |                 |                           |  |
|                      | Observação                                                  |                                           |                   |                         |             |                             |                 |                           |  |
|                      |                                                             |                                           |                   |                         |             |                             |                 | Constants contantes: 1000 |  |
| Decementes Véneules  |                                                             |                                           |                   |                         |             |                             |                 |                           |  |
| bocamentos finicado  |                                                             |                                           |                   |                         |             |                             |                 | Documentos cartório       |  |
| 🛓 Download           | GRP_TRI_OBRAIMO                                             | BILIARIO 32602 55033 -28/05/2025          |                   |                         |             |                             |                 |                           |  |
| 🛓 Download           | GRP_TRI_OBRAIMO                                             | BILIARIO 32602 55033 -28/05/2025          |                   |                         |             |                             |                 |                           |  |
| 🛓 Download           | GRP_TRI_HABITESE                                            | 32602 16786 -28/05/2025                   |                   |                         |             |                             |                 |                           |  |
| 🛓 Download           | GRP_TRI_OBRAIMO                                             | BILIARIO 32602 55033 -28/05/2025          |                   |                         |             |                             |                 |                           |  |
| 🗼 Download           | Anexo Teste -28/05/                                         | 2025                                      |                   |                         |             |                             |                 |                           |  |
| 🛓 Download           | L Dominal GAP_TR_1A4BITESE 32602(16786-324)05/2025          |                                           |                   |                         |             |                             |                 |                           |  |
| 🛓 Download           | L Download Gep_TR1_D8PA4IN0B1LARIO 32602[5503] - 28/05/2025 |                                           |                   |                         |             |                             |                 |                           |  |
| 🛓 Download           | Commissi     GR9_TR2_HABITE5E 32602116786 -28/05/2023       |                                           |                   |                         |             |                             |                 |                           |  |
| 🛓 Download           | L Dominad Prancha XJ -20/05/2025 Abto a católio             |                                           |                   |                         |             |                             |                 |                           |  |
| 🛓 Download           | Licença Construção                                          | 28/05/2025 Apto a cartório                |                   |                         |             |                             |                 |                           |  |

Documentos que estejam aptos para o envio ao cartório contaram com a tag "Apto a cartório" e poderão ser baixados de forma individual ou pelo botão "Documentos cartório", através dele será realizado download em zip apenas dos documentos que estão aptos a serem enviados ao cartório de imóveis.

|                               |                                                             |                   | Situação Requerimento: Deferido |             |                                           |         |                            |  |  |
|-------------------------------|-------------------------------------------------------------|-------------------|---------------------------------|-------------|-------------------------------------------|---------|----------------------------|--|--|
| Vinculo Requerente            | Dono (Não titular do imóvel)                                |                   |                                 | Responsável | DEMONSTRAÇÃO                              |         |                            |  |  |
| Email                         |                                                             |                   |                                 | Telefone    |                                           |         |                            |  |  |
| Dados de Abertura             |                                                             |                   |                                 |             |                                           |         |                            |  |  |
| Requerimento                  | LICENÇA PARA CONSTRUÇÃO DE MURO                             |                   | v                               |             |                                           |         |                            |  |  |
| Inscrição Municipal           | 55033                                                       |                   | 0150                            | Endereço    | RUA CASTANHO DA ROCHA, 783                |         |                            |  |  |
| Setor                         | 027                                                         | Quadra            | 0129                            | Lote        | 113                                       | Sublote | 200                        |  |  |
| Material/Área da Obra         |                                                             |                   |                                 |             |                                           |         |                            |  |  |
| Uso                           | CS.1 Comércio Varejista e Serviços Tipo I                   |                   |                                 | Ocupação    | CS.1 Comércio Varejista e Serviços Tipo I |         |                            |  |  |
| Materials                     | Mista                                                       | Área da Obra      | 1,000000 m <sup>2</sup>         | Tipo Obra   | Construção                                |         |                            |  |  |
| Total Unidades                | 1                                                           | Número Pavimentos |                                 |             |                                           |         |                            |  |  |
| Observação                    |                                                             |                   |                                 |             |                                           |         |                            |  |  |
|                               |                                                             |                   |                                 |             |                                           |         | Caracteres restantes: 1000 |  |  |
| Documentos Vinculados         |                                                             |                   |                                 |             |                                           |         |                            |  |  |
|                               |                                                             |                   |                                 |             |                                           |         | Documentos cartório        |  |  |
| Download GRP_TRI_OBRAIMO.     | BILIARIO 32602 55033 -28/05/2025                            |                   |                                 |             |                                           |         |                            |  |  |
| Download GRP_TRI_OBRAIMO.     | BILIARIO 32602 55033 -28/05/2025                            |                   |                                 |             |                                           |         |                            |  |  |
| Download GRP_TRI_HABITESE     | 32602 16786 -28/05/2025                                     |                   |                                 |             |                                           |         |                            |  |  |
| Download GRP_TRI_OBRAIMO.     | BILIARIO 32602 55033 -28/05/2025                            |                   |                                 |             |                                           |         |                            |  |  |
| Download Anexo Teste -28/05,  | 2025                                                        |                   |                                 |             |                                           |         |                            |  |  |
| Download     GRP_TRI_HABITESE | Commitae GR9_TR1_HAUTESE 326021(6786-28/05/2025             |                   |                                 |             |                                           |         |                            |  |  |
| Download GRP_TRI_OBRAIMO.     | Dewtood GRP_TR1_0BRAUNOBILIARIO.32602155033 -28/05/2025     |                   |                                 |             |                                           |         |                            |  |  |
| Download GRP_TRI_HABITESE     | G69_TRI_H4BITSE 326021[1576-28]09[2025                      |                   |                                 |             |                                           |         |                            |  |  |
| Download Prancha A3 -28/05/   | Constant Particle 47-28/05/2025 (Apto a cartific)           |                   |                                 |             |                                           |         |                            |  |  |
| 🛓 Download Licença Construção | Internal Learnys Construção -28.(95/2025 Agites a Cartelino |                   |                                 |             |                                           |         |                            |  |  |

# Prefeitura de Passo Fundo

#### Secretaria de Administração - SEAD Coordenadoria de Tecnologia da Informação- CTEC/SEAD

|                       |                                                           |                                           |                   | Situação Requerimento: Deferido |             |                                           |         |                            |
|-----------------------|-----------------------------------------------------------|-------------------------------------------|-------------------|---------------------------------|-------------|-------------------------------------------|---------|----------------------------|
|                       | Vinculo Requerente                                        | Dono (Não titular do imóvel)              |                   |                                 | Responsável | DEMONSTRAÇÃO                              |         |                            |
|                       | Email                                                     |                                           |                   |                                 | Telefone    |                                           |         |                            |
| Dados de Abertura     |                                                           |                                           |                   |                                 |             |                                           |         |                            |
|                       | Requerimento                                              | LICENÇA PARA CONSTRUÇÃO DE MURO           |                   |                                 | ·           |                                           |         |                            |
|                       | Inscrição Municipal                                       | 55033                                     |                   |                                 | Endereço    | RUA CASTANHO DA ROCHA, 783                |         |                            |
|                       | Setor                                                     | 027                                       | Quadra (          | 0159                            | Lote        | 113                                       | Sublote | 000                        |
| Material/Área da Obra |                                                           |                                           |                   |                                 |             |                                           |         |                            |
|                       | Uso                                                       | CS.1 Comércio Varejista e Serviços Tipo I |                   |                                 | Ocupação    | CS.1 Comércio Varejista e Serviços Tipo I |         |                            |
|                       | Materiais                                                 | Mista                                     | Área da Obra 🍍    | 1,000000 m                      | 2 Tipo Obra | Construção                                |         |                            |
|                       | Total Unidades                                            | 1                                         | Número Pavimentos |                                 |             |                                           |         |                            |
|                       | Observação                                                |                                           |                   |                                 |             |                                           |         |                            |
|                       |                                                           |                                           |                   |                                 |             |                                           |         | Caracteres restantes: 1000 |
| Documentos Vinculado  | DS                                                        |                                           |                   |                                 |             |                                           |         |                            |
|                       |                                                           |                                           |                   |                                 |             |                                           |         | Documentos cartório        |
| <u>↓</u> Download     | GRP_TRI_OBRAIMOE                                          | ILIARIO 32602 55033 -28/05/2025           |                   |                                 |             |                                           |         |                            |
| 1 Download            | GRP_TRI_OBRAIMOE                                          | ILIARIO 32602 55033 -28/05/2025           |                   |                                 |             |                                           |         |                            |
| L Download            | GRP_TRI_HABITESE                                          | 32602 16786 -28/05/2025                   |                   |                                 |             |                                           |         |                            |
| 1 Download            | GRP_TRI_OBRAIMOE                                          | ILIARIO 32602 55033 -28/05/2025           |                   |                                 |             |                                           |         |                            |
| 1 Download            | Anexo Teste -28/05/                                       | 2025                                      |                   |                                 |             |                                           |         |                            |
| 1 Download            | GPM_TR1_HABITESE 32602116756 -28/05/2025                  |                                           |                   |                                 |             |                                           |         |                            |
| 🛓 Download            | Controlad GRP_TRL_0BRAIMOBILIARIO 32602155033 -28(05/2025 |                                           |                   |                                 |             |                                           |         |                            |
| <u>↓</u> Download     | MIOLO 69_TEL_HABITESE 33602116786-28/05/2025              |                                           |                   |                                 |             |                                           |         |                            |
| <u>↓</u> Download     | Domised Prancha A3-20/05/2025 (Addo a catelofo            |                                           |                   |                                 |             |                                           |         |                            |
| 1 Download            | Licença Construção -                                      | 28/05/2025 Apto a cartório                |                   |                                 |             |                                           |         |                            |

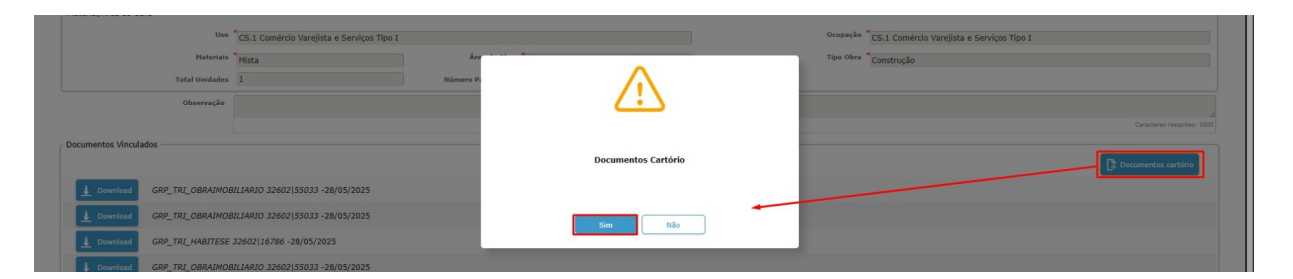

| Setor 027                                      | Quadra 0159                                                                   |                     | Lote 113                                  | Sublote 000                |
|------------------------------------------------|-------------------------------------------------------------------------------|---------------------|-------------------------------------------|----------------------------|
| Material/Área da Obra                          | Q Salvar como                                                                 |                     | ×                                         |                            |
| Uso CS.1 Comércio Va                           | $\leftarrow \rightarrow \checkmark \uparrow \underline{\checkmark}$ Downloads |                     | Pesquisar em Downloads 🛛 👂 İo Varejista e | Serviços Tipo I            |
| Materiais Mista                                | Organizar 👻 Nova pasta                                                        |                     |                                           |                            |
| Iotal Unidades I                               | nício Nome                                                                    | Data de modificação | Tipo                                      |                            |
| Oberração                                      | Semana passada                                                                |                     |                                           | Caracteres restantes: 1000 |
| Documentos Vinculados                          | Anteriormente neste ano     Anteriormente neste ano     Há muito tempo        |                     |                                           |                            |
| Download     GRP_TRI_OBRAIMOBILIARIO 32602[55] | Downloads #                                                                   |                     |                                           | La Locumentos cartono      |
| Download     GRP_TRI_OBRAIMOBILIARIO 32602 55  |                                                                               |                     |                                           |                            |
| Download GRP_TRI_HABITESE 32602 16786 -28/     | Nome: documentosCartorio                                                      |                     | ~                                         |                            |
| Download     GRP_TRI_OBRAIMOBILIARIO 32602[55] | ripo: [Compressed (apped) Folder<br>).                                        |                     |                                           |                            |
| L Download Anexo Teste -28/05/2025             |                                                                               |                     | Estur. Country                            |                            |
| GRP_TRI_HABITESE 32602 16786 -28/              | <ul> <li>Ocultar pastas</li> </ul>                                            |                     | Salvar Cancelar                           |                            |

Qualquer dúvida ou esclarecimentos, permanecemos à disposição.

# Secretaria de Obras

smo@pmpf.rs.gov.br